## Ссискембиме Сводка

Для того, чтобы просмотреть сводные данные по вашему аккаунту нужно нажать на пункт меню «Сводка»

ClickEngine

Сводка

После нажатия пункта меню «Сводка», откроется страница сводных данных по вашему аккаунту

| Сводка дан    | НЫХ [ Сегодня ]                       |           |   |           |                                                                                                    |             |  |
|---------------|---------------------------------------|-----------|---|-----------|----------------------------------------------------------------------------------------------------|-------------|--|
| Лиды          | [Bcero:0]                             | Конверсии |   | [Bcero:0] | ФИНАНСЫ<br>выведено/заработыно<br>≇ 0.00 / 0.00<br>€ 0.00 / 0.00<br>\$ 0.00 / 0.00<br>Общая информация | S.          |  |
| О.            | ОООО О<br>● ХОЛД                      | 0         | 0 | 0         | оееероё подключено глотоков создано<br>2 / 1                                                           |             |  |
| 2 ClickEngine | Copyright © 2019 - 2022, ClickEngine. |           |   |           |                                                                                                    | FAQ Мануалы |  |

В сводных данных отображаются данные о лидах, конверсиях, финансах, подключенных офферах и созданных потоках.

По умолчанию данные отображаются за сегодняшний

день, чтобы изменить период показа данных нужно:

| Нажать на название     |
|------------------------|
| вашего профиля в       |
| правом верхнем углу    |
| и выбрать пункт        |
| «Настрой́ки каб́инета» |

| 0.00₽~ _ Caniilweb ^             |
|----------------------------------|
| вебмастер<br>🍪 Настройки профиля |
| ВАШ МЕНЕДЖЕР                     |
| 🜔 Admin1                         |
| 0                                |
| 4                                |
| 🕸 Настройки кабинета             |
| 👌 Реферальная программа          |
| <b>⊷</b> ] Выйти                 |

| Сегодня        |         |
|----------------|---------|
| Сегодня        | Сегодня |
| Вчера          |         |
| Эта неделя     |         |
| Этот месяц     |         |
| Этот квартал   |         |
| Это полугодие  |         |
| Этот год       |         |
| За всю историю |         |

На странице «Настройки кабинета» есть поле с названием : «Я хочу по умолчанию видеть данные в рабочем кабинете за», при нажатии на поле отображется выпадающий список, в котором можно выбрать удобным вам период для отображение данных

После выбора удобного вам периода, нужно нажать кнопку сохранить в конце формы

## Сохранить